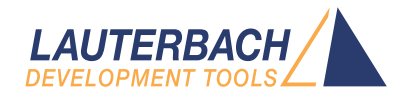

# eMMC FLASH Programming User's Guide

Release 02.2025

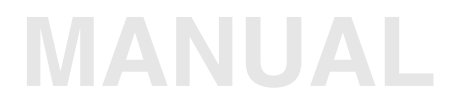

| TRACE32 Online Help                                                 |    |
|---------------------------------------------------------------------|----|
| TRACE32 Directory                                                   |    |
| TRACE32 Index                                                       |    |
| TRACE32 Documents                                                   |    |
| FLASH Programming                                                   |    |
| eMMC FLASH Programming User's Guide                                 | 1  |
| Introduction                                                        | 4  |
| How This Manual is Organized                                        | 4  |
| Related Documents                                                   | 4  |
| Contacting Support                                                  | 5  |
| List of Abbreviations                                               | 7  |
| Background Knowledge                                                | 8  |
| What is an eMMC Flash Device?                                       | 8  |
| About Blocks and Pages                                              | 8  |
| About eMMC Interface Controllers in eMMC Flash Memories             | 9  |
| Standard Approach                                                   | 10 |
| Identifying and Running Scripts for eMMC Flash Programming          | 10 |
| If There Is No Script                                               | 12 |
| Scripts for eMMC Controllers                                        | 13 |
| Establishing Communication between Debugger and Target CPU          | 14 |
| Configuring the eMMC Controller                                     | 15 |
| Resetting Default Values                                            | 16 |
| Informing TRACE32 about the eMMC Controller Address                 | 16 |
| Informing TRACE32 about the eMMC Flash Programming Algorithm        | 16 |
| Identifying the Correct Driver Binary File for an eMMC Flash Device | 18 |
| File Name Convention for eMMC Flash Drivers                         | 18 |
| Example for eMMC Controllers                                        | 19 |
| FLASHFILE Declaration Examples                                      | 20 |
| Declaration Example 1                                               | 20 |
| Declaration Example 2                                               | 21 |
| Checking the Identification from the eMMC Flash Device              | 22 |
| Erasing the eMMC Flash Device                                       | 23 |
| Programming the eMMC Flash Device                                   | 23 |
| Copying the eMMC Flash Memory                                       | 24 |
| Modifying the eMMC Flash Memory                                     | 26 |
| Other Useful Commands                                               | 27 |

| FLASH Programming via Boundary Scan | 32 |
|-------------------------------------|----|
| Example 2                           | 31 |
| Example 1                           | 29 |
| Full Examples                       | 29 |
| Saving the eMMC Flash Device        | 28 |
| Reading the eMMC Flash              | 27 |

Version 13-Feb-2025

## Introduction

This manual describes the basic concept of eMMC Flash programming.

## How This Manual is Organized

- About eMMC Interface Controllers in eMMC Flash Memories: Provides background information about the topic.
- **Standard Approach**: Describes the fastest way to get started with eMMC Flash programming. All you need to do is to identify and run the correct script.

Demo scripts for eMMC Flash programming are available in the folder:

~~/demo/<architecture>/flash/\*.cmm

e.g. at91sam3u-emmc.cmm, omap3530-emmc.cmm, ...

 New Scripts for eMMC Controllers: Describes how you can create a script if there is no demo script for the eMMC controller you are using.

## **Related Documents**

A complete description of all eMMC Flash programming commands can be found in chapter "FLASHFILE" in "General Commands Reference Guide F" (general\_ref\_f.pdf).

The Lauterbach home page provides an up-to-date list of

- Supported Flash devices under: www.lauterbach.com/supported-platforms/toolchain/flash-devices
- Supported eMMC Flash controllers under: www.lauterbach.com/supported-platforms/toolchain/flash-controllers

Use the Lauterbach Support Center: https://support.lauterbach.com

- To contact your local TRACE32 support team directly.
- To register and submit a support ticket to the TRACE32 global center.
- To log in and manage your support tickets.
- To benefit from the TRACE32 knowledgebase (FAQs, technical articles, tutorial videos) and our tips & tricks around debugging.

Or send an email in the traditional way to support@lauterbach.com.

Be sure to include detailed system information about your TRACE32 configuration.

1. To generate a system information report, choose TRACE32 > Help > Support > Systeminfo.

| Support       >       >       >       >       >       >       >       >       >       >       >       >       >       >       >       >       >       >       >       >       >       >       >       >       >       >       >       >       >       >       >       >       >       >       >       >       >       >       >       >       >       >       >       >       >       >       >       >       >       >       >       >       >       >       >       >       >       >       >       >       >       >       >       >       >       >       >       >       >       >       >       >       >       >       >       >       >       >       >       >       >       >       >       >       >       >       >       >       >       >       >       >       >       >       >       >       >       >       >       >       >       >       >       >       >       >       >       >       >       >       >       >       >       >       >       >       >       > </th <th>Lauterbach Homepage</th> <th></th> <th></th> <th></th> <th></th> <th></th>                                                                                                    | Lauterbach Homepage |                         |               |                                       |                               |              |
|----------------------------------------------------------------------------------------------------|---------------------|-------------------------|---------------|---------------------------------------|-------------------------------|--------------|
| ▲ About TRACE32       Update TRACE32         Image: Technical Support Contacts         Image: Contact Lauterback         Image: Contact Lauterback         Ima                                                                                                    | Support >           | Ø System Information    |               |                                       |                               |              |
| Image: Contact Lauterback       Generate TRACE32 Support Information         Image: Contact Lauterback       Press the following button to get help on how to generate Support Information:         Image: Company:       Lauterback       Department:         Image: Prefix:       Firstname:       Andrea         Surname:       Martin       P.O. Box:       Biological         Street:       Altlaufstr. 40       P.O. Box:       Biological         Country:       Germany       Clauterback.com       Biological         Telephone:       (+49) 8102-9876-555       Biological       Biological         Product:       PowerTrace PX       Target CPU:       ARM940T         Hostsystem:       Windows 10       V       Safe Mode:         Compile:       Arm       RealtimeOS:       Nono       Safe Mode:                                                                                                    | About TRACE32       | 😌 Update TRACE32        |               |                                       |                               |              |
| ☑ Contact Lauterback       ✓       Generate TRACE32 Support Information         Press the following button to get help on how to generate Support Information:       ✓         Company:       Lauterbach       Department:         Prefix:       —       —         Firstname:       Andrea       —         Sumame:       Martin       P.O. Box:         Street:       Altlaufstr. 40       P.O. Box:         Country:       Germany       ZIP Code:         Telephone:       (+49) 8102-9876-555                                                                                                    |                     | 🔼 Technical Support Cor | ntacts        |                                       |                               |              |
| Press the following button to get help on how to generate Support Information:       Image: Company:       Lauterbach       Department:       Image: Company:       Prefix:       Prefix:                                                                                                    |                     | 🔀 Contact Lauterbach    | Þ             | Generate TRACE32 Su                   | upport Information            | <b>– – ×</b> |
| Company:       Lauterbach       Department:         Prefix:                                                                                                    |                     |                         | Press the fol | lowing button to get help on how to g | generate Support Information: | <b>@</b>     |
| Firstname:       Andrea         Surname:       Martin         Street:       Altlaufstr. 40       P.O. Box:         City:       Hoehenkirchen-Siegertsbr.       ZIP Code:       85635         Country:       Germany       Image: Composition of the strength of the strength of the strengt of the strength of the strength of the str |                     |                         | Company:      | Lauterbach                            | Department:                   |              |
| Surname:       Martin         Street:       Altlaufstr. 40       P.O. Box:         City:       Hoehenkirchen-Siegertsbr.       ZIP Code:       85635         Country:       Germany       Telephone:       (+49) 8102-9876-555                                                                                                    |                     |                         | Firstname:    | Andrea                                |                               |              |
| Street:       Altlaufstr. 40       P.O. Box:         City:       Hoehenkirchen-Siegertsbr.       ZIP Code:       85635         Country:       Germany       1       1         Telephone:       (+49) 8102-9876-555       1       1         eMail:       andrea.martin@lauterbach.com       1       1         Product:       PowerTrace PX       1       1         Target CPU:       ARM940T       1       1         Hostsystem:       Windows 10       v       1         Compiler:       Arm       Safe Mode:       1         RealtimeOS:       Nono       Safe Mode:       1                                                                                                    |                     |                         | Surname:      | Martin                                |                               |              |
| City:       Hoehenkirchen-Siegertsbr.       ZIP Code:       85635         Country:       Germany       [+49) 8102-9876-555                                                                                                    |                     |                         | Street:       | Altlaufstr. 40                        | P.O. Box:                     |              |
| Country:       Germany         Telephone:       (+49) 8102-9876-555         eMail:       andrea.martin@lauterbach.com         Product:       PowerTrace PX         Target CPU:       ARM940T         Hostsystem:       Windows 10         Compiler:       Arm         RealtimeOS:       Nono                                                                                                    |                     |                         | City:         | Hoehenkirchen-Siegertsbr.             | ZIP Code: 85635               |              |
| Telephone:       (+49) 8102-9876-555         eMail:       andrea.martin@lauterbach.com         Product:       PowerTrace PX         Target CPU:       ARM940T         Hostsystem:       Windows 10 v         Compiler:       Arm         RealtimeOS:       Nono         Safe Mode:       Component Information                                                                                                    |                     |                         | Country:      | Germany                               | L                             |              |
| eMail: andrea.martin@lauterbach.com  Product: PowerTrace PX  Target CPU: ARM940T  Hostsystem: Windows 10 v  Compiler: Arm  RealtimeOS: Nono Safe Mode: [                                                                                                    |                     |                         | Telephone:    | (+49) 8102-9876-555                   |                               |              |
| Product:       PowerTrace PX         Target CPU:       ARM940T         Hostsystem:       Windows 10       v         Compiler:       Arm         RealtimeOS:       Nono       Safe Mode:                                                                                                    |                     |                         | eMail:        | andrea.martin@lauterbach.com          |                               |              |
| Product:       PowerTrace PX         Target CPU:       ARM940T         Hostsystem:       Windows 10 v         Compiler:       Arm         RealtimeOS:       Nono                                                                                                    |                     |                         |               |                                       |                               |              |
| Target CPU:     ARM940T       Hostsystem:     Windows 10 v       Compiler:     Arm       RealtimeOS:     Nono   Safe Mode:                                                                                                    |                     |                         | Product:      | PowerTrace PX                         |                               |              |
| Hostsystem: Windows 10 v<br>Compiler: Arm<br>RealtimeOS: Nono Safe Mode:                                                                                                    |                     |                         | Target CPU:   | ARM940T                               |                               |              |
| Compiler: Arm RealtimeOS: Nono Safe Mode: [                                                                                                    |                     |                         | Hostsystem:   | Windows 10 🗸 🗸                        |                               |              |
| RealtimeOS: Nono Safe Mode: [                                                                                                    |                     |                         | Compiler:     | Arm                                   |                               |              |
| Generate Support Information                                                                                                    |                     |                         | RealtimeOS:   | Nono                                  |                               | Safe Mode:   |
| Save to File                                                                                                    |                     |                         |               | Generate Support Information:         | Save to Clipboard             | Save to File |

**NOTE:** Please help to speed up processing of your support request. By filling out the system information form completely and with correct data, you minimize the number of additional questions and clarification request e-mails we need to resolve your problem.

- 2. Preferred: click **Save to File**, and send the system information as an attachment to your e-mail.
- 3. Click **Save to Clipboard**, and then paste the system information into your e-mail.

| NOTE: | In case of missing script files (*.cmm), please proceed as requested in "If There |
|-------|-----------------------------------------------------------------------------------|
|       | is No Script".                                                                    |

| CS    | Chip selection                            |
|-------|-------------------------------------------|
| eMMC  | Embedded multimedia card                  |
| GPIO  | General purpose input/output              |
| JEDEC | Joint Electron Device Engineering Council |
| MISO  | Master input, slave output                |
| ММС   | Multimedia card                           |
| ММСА  | MultiMediaCard Association                |
| MOSI  | Master output, slave input                |
| SCLK  | Serial clock                              |
| SDI   | Serial data input                         |
| SDO   | Serial data output                        |
| SPI   | Serial peripheral interface               |
| SS    | Slave select                              |
| SSI   | Synchronous serial interface              |

This chapter of the manual is aimed at users who are new to eMMC Flash programming; it does not address experts with many years of expertise in this area. This chapter gives you a brief overview of important terms in eMMC Flash programming, such as eMMC interface controller, sector, and block.

## What is an eMMC Flash Device?

An eMMC Flash device is a non-volatile, rewritable mass storage device. It is used in consumer products such as mobile phones, PDAs, and digital cameras. Reasons why eMMC Flash devices have become widespread include:

- High data storage capacity
- Easy to integrate into the host system
- The eMMC standard developed by the MMCA and the JEDEC is an open, royalty-free standard.

## **About Blocks and Pages**

- Sector A sector has a size of 512 bytes, the same size as a sector in the FAT file system under DOS.
- **Block** A page is the minimum size unit for writing and reading. The size is configurable (512, 1024, 2048 bytes), but normally the size is 512 bytes.

eMMC Flash memories include an interface controller and a Flash memory. Access to the Flash memory is performed by the interface controller on the slave side.

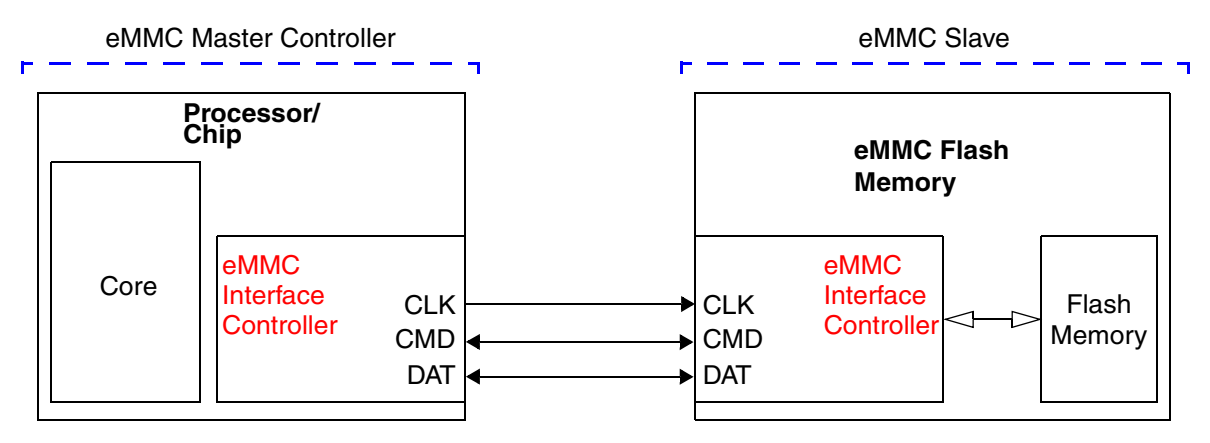

Figure: Processor/Chip and eMMC Flash Memory with an eMMC Interface

The protocol of the eMMC interface has three communication signals:

- MCC clock (CLK)
- Command in / response out (CMD)
- Data input / output (DAT)

Most chip manufacturers have their own MMC interface controllers (short: MMC controllers). As a result, MMC controllers require special driver binary files for programming eMMC Flash memories. These driver binary files are provided by Lauterbach.

Once the required driver binary file has been loaded to the target board, the eMMC Flash memory can be programmed and erased using the **FLASHFILE** command group in TRACE32.

# **Standard Approach**

Standard Approach provides a compact description of the steps required to program eMMC Flash memories. This description is intentionally restricted to the standard use case.

For a detailed description of the eMMC Flash programming concepts, see "Scripts for eMMC Controllers" on page 13.

## Identifying and Running Scripts for eMMC Flash Programming

Demo scripts (\*.cmm) for eMMC Flash programming are provided by Lauterbach. They can be found in the TRACE32 installation directory. It contains scripts for programming eMMC Flash memories.

## Path and file name convention of scripts to be used with eMMC controllers:

~~/demo/<architecture>/flash/<cpu\_name>-<emmc\_flash\_code>.cmm Where ~~ is expanded to the <trace32\_installation\_directory>, which is c:/t32 by default.

## To identify and run the required script:

- 1. Make a note of the *<cpu\_name>* printed on the CPU; for example, **dm365**.
- 2. For information about supported Flash devices, access the Lauterbach website.
- 3. Click the + tree button next to **Tool Chain**, and then click **Supported Flash Devices** (www.lauterbach.com/supported-platforms/toolchain/flash-devices).
- 4. On the Supported Flash Devices page, select the required company from the drop-down list.

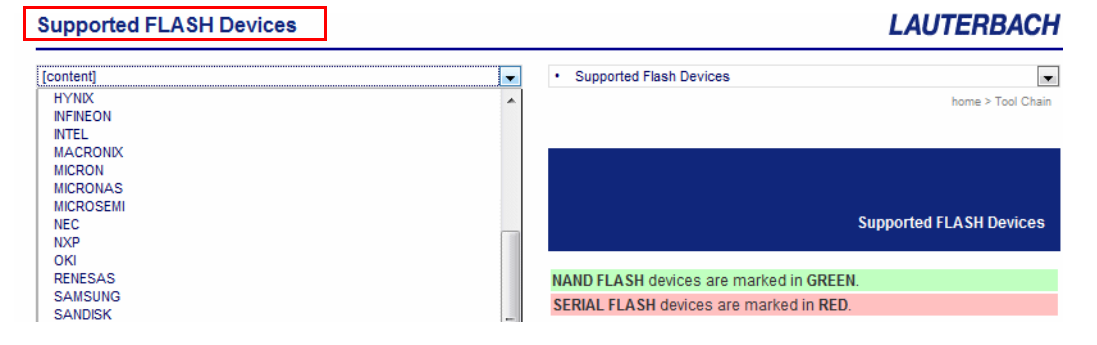

5. Use the type printed on the Flash device to retrieve the *<emmc\_flash\_code>* from the web page.

For example, eMMC Flash type = NAND16GXH

| Tool Chain                                                                     | Micron Technology, In | с.      |           |             |
|--------------------------------------------------------------------------------|-----------------------|---------|-----------|-------------|
| Supported Compilers     Supported Uset                                         | ТҮРЕ                  | COMPANY | CODE      | COMMENT     |
| Operating Systems                                                              | 28F00AM29EW           | MICRON  | M29EW     | 16-bit mode |
| Supported Flash Devices                                                        |                       |         | M29EWB    | 8-bit mode  |
| Supported NAND/Serial Flash<br>Controller                                      | :                     | :       |           | :           |
| Supported Target                                                               | NAND08GW3B            | MICRON  | NAND2G08L | NAND-Flash  |
| Operating Systems                                                              | NAND16GXH             | MICRON  | eMMC      | eMMC        |
| Supported Tool Integrations                                                    | NAND32GXH             | MICRON  | eMMC      | eMMC        |
| <ul> <li>Supported Simulators/Virtual<br/>Prototypes/Target Servers</li> </ul> |                       |         |           |             |
| Support                                                                        |                       |         |           |             |

Result: <*emmc\_flash\_code>* = emmc

6. Put the *<cpu\_name>* and the *<emmc\_flash\_code>* together to form the script name: dm365-emmc.cmm

The script resides in this folder: ~~/demo/arm/flash/dm365-emmc.cmm

Where ~~ is expanded to the <trace32\_installation\_directory>, which is c:/t32 by default.

If the folder does not contain the script you are looking for, see "Scripts for eMMC Controllers" on page 13.

- 7. Run the script in TRACE32 by doing one of the following:
  - Choose File > Run Script <cmm\_script\_name>
  - In the command line, type DO <cmm\_script\_name>

NOTE: Each script (\*.cmm) includes a reference to the required eMMC Flash programming algorithm (\*.bin). You do not need to program or select the algorithm.

## Example

; <code\_range> <data\_range> <file>
FLASHFILE.TARGET 0x2000000++0x1FFF 0x20002000++0x1FFF
~~/demo/arm/flash/byte/emmc\_at91sam.bin

If there is no script for your device in this directory (~~/demo/*<architecture>*/flash/), then please send a request to **support@lauterbach.com** using the e-mail template below.

## E-Mail Template:

Chip name: \_\_\_\_\_

Name of serial Flash device: \_\_\_\_\_

Provide the CPU datasheet for us: \_\_\_\_\_

Lend the target board to us by sending it to the address given in "Contacting Support": \_\_\_\_

<system\_information>

Be sure to include detailed system information about your TRACE32 configuration. For information about how to create a system information report, see "Contacting Support".

Normally we can provide support for a new device in two weeks.

If our support cannot provide you with a PRACTICE script, you will have to create your own PRACTICE script (\*.cmm).

For more information, see "Scripts for eMMC Controllers" on page 13.

This chapter describes how to create new scripts for eMMC Flash memories that are equipped with eMMC controllers.

The steps and the framework (see below) provide an overview of the process. They are described in detail in the following sections.

The following steps are necessary to create a new script:

- 1. Establish communication between debugger and target CPU.
- 2. Configure the eMMC controller.
- 3. Reset the eMMC Flash environment in TRACE32 to its default values.
- 4. Inform TRACE32 about the eMMC Flash register addresses (Flash declaration).
- 5. Inform TRACE32 about the eMMC Flash programming algorithm.
- 6. Check the identification from the eMMC Flash device.
- 7. Erase the eMMC Flash device.
- 8. Program the eMMC Flash device.

The following framework can be used as base for eMMC Flash programming:

|                                        | ; Establish the communication<br>; between the target CPU and the<br>; TRACE32 debugger.                                                                                                    |
|----------------------------------------|----------------------------------------------------------------------------------------------------|
|                                        | ; Configure the eMMC controller.                                                                                                    |
| FLASHFILE.RESet                        | ; Reset the eMMC Flash environment ; in TRACE32 to its default values.                                                                                                    |
| FLASHFILE.CONFIG                       | ; Specify the base address of the<br>; control register of the eMMC<br>; controller.                                                                                                    |
| FLASHFILE.TARGET                       | ; Inform Trace 32 about:<br>; - the FLASH programming algorithm<br>; - the <code_address> and<br/>; the <data_address> for the<br/>; FLASH programming algorithm</data_address></code_address> |
| FLASHFILE.Erase                        | ; Erase the eMMC Flash.                                                                                                    |
| FLASHFILE.LOAD <main_file></main_file> | ; Program the file to eMMC Flash.                                                                                                    |

An ellipsis (...) in the framework indicates that command parameters have been omitted here for space economy.

```
NOTE: The parametrization of FLASHFILE.CONFIG and FLASHFILE.TARGET requires expert knowledge.
```

## Establishing Communication between Debugger and Target CPU

eMMC Flash programming with TRACE32 requires that the communication between the debugger and the target CPU is established. The following commands are available to set up this communication:

| SYStem.CPU <cpu></cpu> | Specify your target CPU.                                                 |
|------------------------|--------------------------------------------------------------------------|
| SYStem.Up              | Establish the communication between the debugger and the target CPU.     |
|                        |                                                                          |
| SYStem.CPU AT91SAM3U4  | ; Select AT91SAM3U4 as the target CPU.                                   |
| SYStem.Up              | ; Establish the communication between the ; debugger and the target CPU. |

Programming a eMMC Flash device requires an appropriate initialization of the eMMC Flash interface. The following settings might be necessary:

- Enable the clock (CLK).
- Configure the registers of the eMMC Flash interface, such as clock, master/slave, data width, etc.
- Configure the eMMC Flash pins if they are muxed with other functions of the CPU.

#### Example

```
Data.Set 0x400E1254 %LE %Long 0x3FFFFFFF
                                              ; Disable watchdog.
                                              : LE = little endian
Data.Set 0x400E0C04 %LE %Long 0x1F8
                                              : Switch from the GPIO.A
                                              ; pins to the eMMC pins.
Data.Set 0x400E0430 %LE %Long 0x11
                                              ; Enable the eMMC clock.
Data.Set 0x400E0410 %LE %Long 0x20000
Data.Set 0x40000008 %LE %Long 0x7F
                                              ; Configure the eMMC
Data.Set 0x4000000C %LE %Long 0x00
                                             ; controller (for example,
Data.Set 0x40000054 %LE %Long 0x1
                                             ; bus width, clock speed and
Data.Set 0x40000004 %LE %Long 0x73B
                                             ; time-out).
Data.Set 0x40000000 %LE %Long 0x1
                                              ; Enable the eMMC
                                              ; controller.
```

The following command is used to reset the eMMC Flash environment in TRACE32 to its default values.

FLASHFILE.RESet

Reset the eMMC Flash environment in TRACE32 to its default values.

## Informing TRACE32 about the eMMC Controller Address

The following command is used to inform TRACE32 about the base address of the eMMC controller.

FLASHFILE.CONFIG < mmc\_controller\_base\_address> , , , represents don't-care parameters.

For information about the base address, refer to the manufacturer's data sheet.

#### Example

```
; Base address of the eMMC controller in the AT91SAM3U \ensuremath{\texttt{FLASHFILE.CONFIG}} 0x40000000 , ,
```

## Informing TRACE32 about the eMMC Flash Programming Algorithm

The following command is available to inform TRACE32 about the eMMC Flash programming algorithm:

| FLASHFILE.TARGET <code_range> <data_range> <file></file></data_range></code_range> | Specify the eMMC Flash          |
|------------------------------------------------------------------------------------|---------------------------------|
|                                                                                    | programming driver and where it |
|                                                                                    | runs in the target RAM.         |

#### **Parameters**

<code\_range>

Define an address range in the target's RAM to which the eMMC Flash programming algorithm is loaded.

FLASH algorithm

32 byte

Figure: Memory mapping for the <code\_range>

Required size for the code is: size\_of(<file>) + 32 byte

<data\_range>

Define the address range in the target's RAM where the programming data is buffered for the programming algorithm.

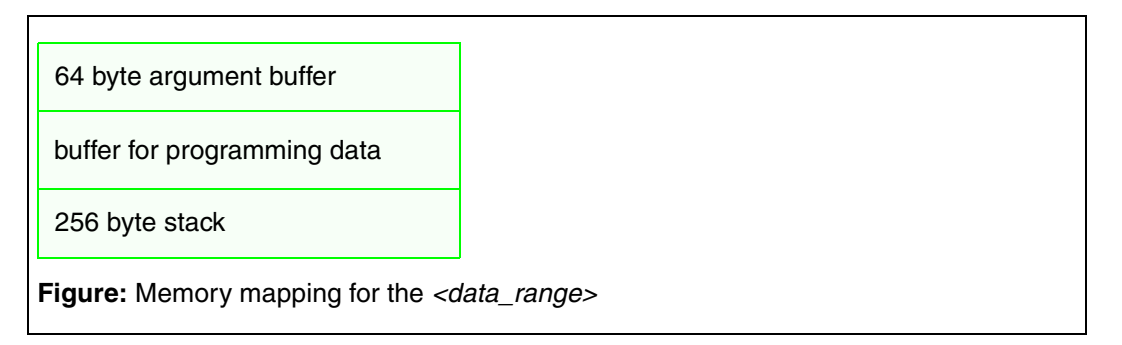

The argument buffer used for the communication between the TRACE32 software and the programming algorithm is located at the first 64 bytes of *<data\_range>*. The 256 byte stack is located at the end of *<data\_range>*.

<br/><br/>size> =<br/>size\_of(<data\_range>) - 64 byte argument buffer - 256 byte stack

*<buffer\_size>* is the maximum number of bytes that are transferred from the TRACE32 software to the eMMC Flash programming algorithm in one call.

<file>

Lauterbach provides ready-to-run driver binary files for eMMC Flash programming. They are located in the TRACE32 installation directory:

~~/demo/<architecture>/flash/byte

Where ~~ is expanded to the TRACE32 installation directory, which is c:/t32 by default.

For detailed information about how to determine the *<file>* parameter, see "**Identifying the Correct Driver Binary File for an eMMC Flash Device**" on **page 18**.

## Identifying the Correct Driver Binary File for an eMMC Flash Device

- 1. For information about supported Flash devices, access the Lauterbach website.
- 2. Click the + tree button next to **Tool Chain**, and then click **Supported NAND/Serial Flash Controller (www.lauterbach.com/supported-platforms/toolchain/flash-controllers)**.
- Open Supported Flash Devices in a separate window or tab (www.lauterbach.com/supported-platforms/toolchain/flash-devices).
- 4. On the **Supported Flash Devices** page, select the required company from the drop-down list.

| Supported FLASH Devices                                            | LAUTERB                                                                            | ACH       |
|--------------------------------------------------------------------|------------------------------------------------------------------------------------|-----------|
| [content]<br>HYNX<br>NFINEON<br>INTEL                              | Supported Flash Devices                                                            | vol Chain |
| MACRONIX<br>MICRONAS<br>MICRONAS<br>MICROSEMI<br>NEC<br>NXP<br>OKI | Supported FLASH De                                                                 | vices     |
| RENESAS<br>SAMSUNG<br>SANDISK                                      | NAND FLASH devices are marked in GREEN.<br>SERIAL FLASH devices are marked in RED. |           |

5. Locate the desired Flash device.

You need the name of the Flash device to be able to identify the correct driver binary file.

The file name convention for driver binary files is explained below. In addition, an example illustrates how to apply the file name convention in practice.

## File Name Convention for eMMC Flash Drivers

eMMC Flash drivers for eMMC controllers use the following file name convention:

eMMC\_CPU.bin where CPU is the CPU family name.

## Target:

- CPU OMAP3530 with the eMMC controller omap3530
- eMMC Flash device NAND16GXH

Taken together, the **Code** column and the **Controller** column make up the file name of the eMMC Flash driver binary file: **eMMC\_omap.bin**.

| Tool Chain                                                | Texas Instruments |            |                 |                           |
|-----------------------------------------------------------|-------------------|------------|-----------------|---------------------------|
| Supported Compilers                                       | CPU               | CONTROLLER | COMMEN          | т                         |
| Operating Systems                                         | DM320             | generic    | NAND            |                           |
| Supported Flash Devices                                   |                   | :          |                 |                           |
| Supported NAND/Serial Flash                               | OMAP34XX          | generic    | NAND            |                           |
| Controller                                                | OMAP3530          | omap3530   | eMMC            |                           |
| Operating Systems                                         | OMAP35XX          | generic    | NAND            |                           |
| Tool Chain     Supported Compilers                        | Micron Technolo   | gy, Inc.   |                 |                           |
| Supported Host                                            | ТҮРЕ              | COMPANY    | CODE            | COMMENT                   |
| Supported Flash Devices                                   | 28F00AM29EW       | MICRON     | M29EW<br>M29EWB | 16-bit mode<br>8-bit mode |
| Controller                                                | NAND08GW3B        | MICRON     | NAND2G08L       | NAND-Flash                |
| Supported Target                                          | NAND16GXH         | MICRON     |                 | eMMC                      |
| Operating Systems                                         | NAND32GXH         | MICRON     | eMMC            | eMMC                      |
| Supported Tool Integrations                               | NAND512R3A        | MICRON     | NAND1208        | NAND-Flash                |
| Supported Simulators/Virtual<br>Prototypes/Target Servers |                   |            |                 |                           |
|                                                           |                   |            |                 |                           |

The binary file resides in this folder: ~~/demo/arm/flash/byte

Where ~~ is expanded to the TRACE32 installation directory, which is c:/t32 by default.

This results in the following command line:

```
; Specify the eMMC Flash programming algorithm and where it runs in
; the target RAM. <code_range> <data_range> <file>
FLASHFILE.TARGET 0x4020000++0x1FFF 0x4022000++0x1FFF
~~/demo/arm/flash/byte/emmc_omap.bin
```

## **Declaration Example 1**

| CPU:                                 | OMAP4430 (Texas Instruments)                                                                                                    |
|--------------------------------------|----------------------------------------------------------------------------------------------------|
| Base address of the eMMC controller: | 0x480B4000                                                                                                    |
| Driver file:                         | ~~/demo/arm/flash/byte/emmc_omap.bin<br>Where ~~ is expanded to the TRACE32 installation directory, which is<br>c:/t32 by default. |

; Reset the FLASHFILE declaration within TRACE32. FLASHFILE.RESet ; Base address of the eMMC controller in the OMAP4430 FLASHFILE.CONFIG 0x480B4000 , , ; Specify the eMMC Flash programming algorithm and where it runs on ; the target RAM. <code\_range> <data\_range> <file> FLASHFILE.TARGET 0x40301000++0x1FFF 0x40303000++0x2FFF ~~/demo/arm/flash/byte/emmc\_omap.bin

••••

•••

| CPU:                                 | AT91SAM3U4 (ATMEL)                                                                                                    |
|--------------------------------------|----------------------------------------------------------------------------------------------------|
| Base address of the eMMC controller: | 0x4000000                                                                                                    |
| Driver file:                         | ~~/demo/arm/flash/byte/emmc_at91sam.bin<br>Where ~~ is expanded to the TRACE32 installation directory, which is<br>c:/t32 by default. |

## Checking the Identification from the eMMC Flash Device

The following command can be used to check if TRACE32 can access the eMMC Flash device:

FLASHFILE.GETID

Get the ID values of the eMMC Flash device.

; Open the TRACE32 AREA window. AREA.view

; by getting the manufacturer ID and the device ID.

FLASHFILE.GETID

| 🖹 B::area 📃 🗖 🔀            |
|----------------------------|
| <u>^</u>                   |
| (e)MMC_FLASH               |
| Manufacturer ID: 0xFE      |
| OEM/Application ID: 0x14E  |
| Product name: MMCO2G       |
| Product revision: 3.1      |
| Manufacture date: Sep 2009 |
|                            |
|                            |

B::FLASHFILE.GETID

The following command is available to erase eMMC Flash devices:

FLASHFILE.Erase <range>

Erase a specified range of the eMMC Flash device.

Example:

```
; Erase 2MB starting at 0x0. 
FLASHFILE.Erase 0x0--0x1FFFFF
```

## Programming the eMMC Flash Device

The following commands are available to program the eMMC Flash:

| FLASHFILE.LOAD <file> [<address>   <range>]</range></address></file>          | Program the eMMC Flash.                                 |
|-------------------------------------------------------------------------------|---------------------------------------------------------|
|                                                                               |                                                         |
| FLASHFILE.LOAD <file> [<address>   <range>] /ComPare</range></address></file> | Verify the contents of the file against the eMMC Flash. |

The data from *<file>* is written to the address range specified by *<range>*. If no *<range>* or *<address>* is specified, programming starts at address 0x0.

## Example 1:

```
; Program the contents of my_file.bin to the eMMC Flash memory starting ; at address 0x0. 
FLASHFILE.LOAD my_file.bin 0x0
```

## Example 2:

; Verify the contents of my\_file.bin against the eMMC Flash memory ; starting at address 0x0. FLASHFILE.LOAD my\_file.bin 0x0 /ComPare The following command is available to copy:

- Any data from any CPU memory area to the eMMC Flash memory, or
- Any data from one address range of the eMMC Flash to another address range within the same eMMC Flash memory; for example, for backup purposes.

FLASHFILE.COPY < source range> < target addr>

Copy data from the source range to the defined address of the eMMC Flash.

FLASHFILE.COPY < source range> < target addr> /ComPare

Verify the source range data against the target range data.

#### Example 1:

; Copy the 1MB virtual memory data at 0x0 to the eMMC Flash address

- ; at 0x100000.
- ; VM: The virtual memory of the TRACE32 software.
- FLASHFILE.COPY VM:0x0--0xFFFFF 0x100000

#### Result (1):

| <mark>職</mark> B::DATA.DUM  | P VM:0x0 /DIALOG  |             |            |         |                                         |            |            |                      |            |             |           |        |
|-----------------------------|-------------------|-------------|------------|---------|-----------------------------------------|------------|------------|----------------------|------------|-------------|-----------|--------|
| VM:0x0                      | Find Mo           | dify La     | ing 🔽      | E       | Track 🗹 Hex                             |            |            |                      |            |             |           |        |
| address                     | 0                 | 4 8         | C          | 01234   | 56789ABCDEF                             |            |            |                      |            |             |           |        |
| VM:00000000                 | ♦4E56533B 766552. | 20 6F697369 | 75203A6E   | ;SVN_F  | Revision:Lu 🔨                           |            |            |                      |            |             |           |        |
| VM:00000010                 | 6F6E6B6E 0A0D6E   | 77 3B0A0D3B | 43504D20   | nknow   | ութել։ թել։ "MPC 📑                      |            |            |                      |            |             |           |        |
| VM:00000020                 | 58353535 43504D   | 2F 58363535 | 43504D2F   | 555X/I  | MPC556X/MPC 🔤                           |            |            |                      |            |             |           |        |
| VM:00000030                 | 58333535 504D20   | 2C 33363543 | 532F4D78   | 553X,   | LMPC563xM/S 🔛                           |            |            |                      |            |             |           |        |
| VM:00000040                 | 35354350 787840   | 33 6F4D282U | 6F63616E   | PC5631  | MXXL(Monaco 🔥                           |            |            |                      |            |             |           |        |
| VM:00000050                 | 40202029 363543   | 00 00203437 | 20203B0A   | ), LMP( |                                         |            | 000        |                      |            |             |           |        |
| VM:00000050                 | 20202020 202020   | 20 20202020 | 20202020   |         | B::FLASHFILE.D                          |            | 000        |                      |            |             |           | $\sim$ |
| VM-00000070                 | 20202020 202020   | 20 20202020 | 2020202020 |         | 0.100000                                | LAAINI     |            | ad Ma                | difu       | Laura At    | Track M   | 20     |
| VM:00000090                 | 0A0D202D 6E4320   | R 20206572  | 20202020   | - CL+   | 000000                                  | MAIN       |            | IU                   |            | Long 🞽      |           | 10     |
| VM:000000A0                 | 20202020 326520   | SA 0D203030 | 4D203B0A   | - AREA  | address                                 | 0          | 4          |                      | C          | 012345678   | I9ABCDEF  | _      |
| VM:000000B0                 | 66756E61 757463   | 61 20726572 | 46203A20   | anufa   | 0000000000100000                        | +4E56533B  | 76655220   | 6F697369             | 75203A6E   | ;SVN_Rev1   | sion:Lu   | ^      |
| VM:000000C0                 | 73656572 656061   | 53 3B0A0D20 | 3B0A0D20   | reesca  | 000000000000000000000000000000000000000 | 6F6E686E   | UAUD6E77   | 3BUAUD3B             | 43504020   | nknown by;  | SE; UMPC  |        |
| VM:000000D0                 | 74754120 20726F   | 68 20202020 | 3A202020   | LAuth   | 00000000000100020                       | 58353535   | 4350402F   | 38363535             | 4350402F   | SSSX/MPCS   | S6X/MPC   | ~      |
| VM:000000E0                 | 49455220 3B0A0D   | 20 61745320 | 20737574   | LREIL   | 000000000000000000000000000000000000000 | 26222222   | 2040202C   | 33363343<br>CE462020 | 03254070   | DOSA, LMPC  | (Monoco   |        |
| VM:000000F0                 | 20202020 3A2020   | 20 6C657220 | 65736165   |         | 00000000000000000                       | 40202029   | 26254250   | 00202020             | 20203804   | ) MDC567    | d CL· -   | ^      |
| VM:00000100                 | 0A0D2064 2D2D20   | 3B 2D2D2D2D | 2D2D2D2D   | d_⊊⊧;.  | 000000000000000000000000000000000000000 | 20202020   | 20202020   | 20203437             | 2D203D0H   | 7, DHP COOT | TORF, O   |        |
| VM:00000110                 | 20202020 202020   | 20 20202020 | 20202020   |         | 00000000000100070                       | 2D2D2D2D   | 2D2D2D2D   | 2D2D2D2D             | 2D2D2D2D2D |             |           |        |
| VI1:00000120<br>UM:00000120 | 20202020 202020   | 20 20202020 | 42504020   |         | 0000000000100080                        | 2D2D2D2D   | 2D2D2D2D   | 2D2D2D2D             | 2D2D2D2D   |             |           |        |
| VM-00000130                 | 59592525 222020   | 20 3000020  | 6204020    | 5577    | 0000000000100090                        | 0A0D202D   | 6F43203B   | 20206572             | 20202020   | -L&#;LCor   | e         |        |
| VH.00000140                 | 30303333 232040   | 0 0H0D2023  | 020H0D20   | 33882   | 00000000001000A0                        | 20202020   | 3265203A   | 0D203030             | 4D203B0A   | :_e20       | ՍՍՏԷ:JM   |        |
| 100                         | <u>S.</u>         |             |            |         | 000000000001000B0                       | 66756E61   | 75746361   | 20726572             | 46203A20   | anufactur   | eruu:uF   |        |
|                             |                   |             |            |         | 000000000001000C0                       | 73656572   | 656C6163   | 3B0A0D20             | 3B0A0D20   | reescale    | ·RF; CF;  |        |
|                             |                   |             |            |         | 000000000001000D0                       | 74754120   | 20726F68   | 20202020             | 3A202020   | LAuthor     |           |        |
|                             |                   |             |            |         | 000000000001000E0                       | 49455220   | 380A0D20   | 61745320             | 20737574   | -REISSE:    | Status_   |        |
|                             | Data is copie     | d from th   | e          |         | 000000000001000F0                       | 20202020   | 3A202020   | 50557220             | 55735165   | d CL.       | .re lease |        |
| -                           |                   |             | -          |         | 000000000000000000000000000000000000000 | 20202054   | 20202038   | 20202020             | 2020202020 | ULRF;L      |           |        |
| (                           | JPU to the el     | MMC Fla     | lsh        | -       | 000000000000000000000000000000000000000 | 2020202020 | 2020202020 | 2020202020           | 2020202020 |             |           |        |
|                             |                   |             |            |         | 000000000000000000000000000000000000000 | 20202020   | 2020202020 | 3B0A0D20             | 43504D20   |             | SET. MPC  |        |
|                             |                   |             |            |         | 00000000000100140                       | 58583535   | 23284020   | 0A0D2029             | 620A0D20   | 55XX_@(#)   | L'ELLELD  | v      |
|                             |                   |             |            |         |                                         | <          |            |                      |            |             | SC-BE-    |        |
|                             |                   |             |            |         |                                         |            |            |                      |            |             |           |        |

## Example 2:

; Verify the data between virtual memory and eMMC Flash. FLASHFILE.COPY VM:0x0--0xFFFFF 0x100000 /ComPare

## Example 3:

; Copy the 1MB eMMC Flash data at 0x0 to the eMMC Flash ; at 0x800000. FLASHFILE.COPY 0x0--0xFFFFF 0x800000

; Verify the 1MB eMMC Flash data between 0x0 and 0x800000. **FLASHFILE.COPY 0x0--0xFFFFF 0x800000 /ComPare** 

The following command is available to modify the contents of the eMMC Flash memory.

FLASHFILE.Set [<address> | <range>] %<format> <data> Modify the contents of the eMMC Flash.

#### Example 1:

; Write 4 bytes of data 0x12345678 to the address 0x100000. ; LE = little endian FLASHFILE.Set 0x100000 %LE %Long 0x12345678

#### Example 2:

; Write data 0x0 from 0x100000 to 0x13FFFF in the eMMC Flash. FLASHFILE.Set 0x100000++0x13FFFF %Long 0x0

## Result (1)

| B::FLASHFILE.D                          | UMP 0x100000                                   | $\mathbf{X}$ |
|-----------------------------------------|------------------------------------------------|--------------|
| 0x100000                                | MAIN 💌 🎢 Find Modify 🛛 Long 💌 🗌 Trac           | :k 🗹         |
| addroce                                 | 0 4 8 C 0123456789ABCDEF                       | -            |
| 0000000000 100000                       | ◆12345678 FFFFFFFF FFFFFFFFFFFFFFFFFFFFFFFFFFF | ~            |
| 000000000000000000000000000000000000000 | TTTTTTTT FFFFFFF FFFFFFF FFFFFFF FFFFFFF       |              |
| 0000000000100020                        | FFFFFFFF FFFFFFF FFFFFFF FFFFFFF FFFFFF        | . 😐          |
| 0000000000100030                        | FFFFFFFF FFFFFFF FFFFFFF FFFFFFF FFFFFF        | × .          |
| 0000000000100040                        | FFFFFFFF FFFFFFF FFFFFFF FFFFFFF FFFFFF        |              |
| 0000000000100050                        | FFFFFFFF FFFFFFF FFFFFFF FFFFFFF FFFFFF        | -            |
|                                         | <                                              | 8            |

The CPU cannot read eMMC Flash memories directly. But TRACE32 provides special commands for reading eMMC Flash memories. The contents of the eMMC Flash are displayed in a window.

## **Reading the eMMC Flash**

The following command allows to read the eMMC Flash memory.

FLASHFILE.DUMP [<address>] [/<format>]

Display a hex-dump of the eMMC Flash.

#### Example:

; Display a hex-dump of the eMMC Flash starting at 0x1000. ; Display the information in 2-bit format (/Long option). FLASHFILE.DUMP 0x1000 /Long

#### Result

| 😻 B::flashfile.dum                     | p 0x1000  |                 |           |           |                        |                      |       |
|----------------------------------------|-----------|-----------------|-----------|-----------|------------------------|----------------------|-------|
| 0x1000                                 | MAIN N    | 🖌 🦷 Fir         | nd Moo    | dify      | Long 💌                 | Track                | 🕑 Hex |
| address                                | 0         | 4               | 8         |           | 012343070              | <b>JABCDEF</b>       |       |
| 00000000000001000                      | ♦E3510201 | 31510003        | 31A01201  | 31A02202  |                        | 1815 <b>1</b> 81     | ~     |
| 00000000000001010                      | 3AFFFFFA  | E3510102        | 31510003  | 31A01081  | AFF: SAQES             | NQ193881             |       |
| 00000000000001020                      | 31A02082  | <b>3AFFFFFA</b> | E3A00000  | E1530001  | 2_815FF:N              | N851N51              |       |
| 00000000000001030                      | 20433001  | 21800002        | E15300A1  | 204330A1  | 10C_1888!1             | NSEGOCL              | ~     |
| 00000000000001040                      | 218000A2  | E1530121        | 20433121  | 21800122  | 208!!\$S5!             | 1C_" ដូនូ !          | ~     |
| 00000000000001050                      | E15301A1  | 204331A1        | 218001A2  | E3530000  | ាត្តS§ឮ1CLg            | 18 NUSE              |       |
| 00000000000001060                      | 11B02222  | 11A01221        | 1AFFFFEF  | E32C0000  | ""§1!101F              | FFANN\S              |       |
| 00000000000001070                      | 42600000  | E1A0F00E        | E13C0000  | 42600000  | NN^B5585N              | 8<588,0              |       |
| 00000000000001080                      | E1A0F00E  | 33A00000        | 01A00FCC  | 03800001  | 858500835              | SA SSNSE<br>10 HHUOX |       |
| 00000000000001090                      | E1A0F00E  | E3510801        | 21A01821  | 23A02010  | SEAE SEQE!             | 1811-8#              |       |
| 0000000000000010A0                     | 33A02000  | E3510C01        | 21A01421  | 22822008  | N-831FQ5               | 10 8 8"<br>40 5-2    |       |
| 00000000000001080                      | E3510010  | 21A01221        | 22822004  | E3510004  | 1 NQ5 128 4            | 42 FNQ5              |       |
| 0000000000000010C0                     | 82822003  | 908220A1        | E35C0000  | E1A00233  | E 888 89N<br>X-221-20U | N/83881              |       |
| 0000000000000010D0                     | 42600000  | E1A0F00E        | E52DE004  | EB000230  | NN BSFREE              | 5-50206              | =     |
| UUUUUUUUUUUUUUUUUUUUUUUUUUUUUUUUUUUUUU | E3A00000  | E49DF004        | E1A00000  | E1A00000  | UU03 TOD4U             | 0010001              |       |
| 00000000000000000000000000000000000000 | E1A00000  | E1A00000        | E1A00000  | E1A00000  | 000100010              | 0010001              |       |
| 0000000000001100                       | E3510000  | UAUUUU32        | 42611000  | E 1BUCUUU | 0009520050             | 998.0222             |       |
| 00000000000001110                      | 42600000  | E2512001        | 11500001  | 03A00000  | NN BH-QEH              | 0010005              | 1.5   |
| 00000000000001120                      | 81110002  | 00000002        | 9A000026  | E3A02000  | 201120000              | 0040-05              |       |
| 00000000000001130                      | E3510201  | 31510000        | 31A01201  | 32822004  | ASVENNUTA              | 2015-22              |       |
| 000000000000001140                     | 3AFFFFFA  | E3510102        | 31510000  | 31A01081  | AFFICAR                | 0V13581              |       |
| 000000000000001150                     | 32822001  | 38555558        | E2522003  | BAUUUUUE  | H-24AFF X              | LK2000A              |       |
| 00000000000001160                      | E1500001  | 20400001        | E15000A1  | 20400041  | HUPTHUR-1              | OPTIOL.              |       |
| 000000000000001170                     | E1500121  | 20400121        | E 15001A1 | 204001A1  | : HEJ : HOCA           | AP11AQL              |       |
|                                        | <         |                 |           |           |                        |                      |       |

The following command is available to save the contents of the eMMC Flash memory to a file.

FLASHFILE.SAVE <file> <range>

Save the contents of the eMMC Flash memory into *<file>*.

#### Example:

```
; Save 1MB of the eMMC Flash data starting at 0x0 to the file
```

; my\_dump.bin.

FLASHFILE.SAVE my\_dump.bin 0x0--0xFFFFF

# **Full Examples**

## Example 1

| CPU:                                        | OMAP4430                                                                |  |  |  |  |
|---------------------------------------------|-------------------------------------------------------------------------|--|--|--|--|
| eMMC Flash:                                 | SanDisk, iNAND 8 GBytes                                                 |  |  |  |  |
| Internal SRAM:                              | 0x40301000                                                              |  |  |  |  |
| SD/MMC Controller Register:                 | 0x480B4000 (MMCHS2)                                                     |  |  |  |  |
|                                             |                                                                         |  |  |  |  |
| SYStem.RESet                                |                                                                         |  |  |  |  |
| system.CPU omap4430                         |                                                                         |  |  |  |  |
| SYStem.JtagClock 10.                        | Mhz                                                                     |  |  |  |  |
| SYStem.Option.DACR 0                        | N ; Give debugger global write permissions.                             |  |  |  |  |
| SETUP.IMASKASM OFF                          | ; Lock interrupts while single stepping.                                |  |  |  |  |
| SYSTEM.MEMACCESS DAP                        | ; Enable DAP access.                                                    |  |  |  |  |
| TrOnchip.set DABORT                         | OFF                                                                     |  |  |  |  |
| TrOnchip.set PABORT                         | OFF                                                                     |  |  |  |  |
| TrOnchip.Set UNDEF O                        | FF                                                                      |  |  |  |  |
| SYStem.mode.attach                          |                                                                         |  |  |  |  |
| wait 1.s                                    |                                                                         |  |  |  |  |
| if run()                                    |                                                                         |  |  |  |  |
| break                                       |                                                                         |  |  |  |  |
| GOSUB disable_watc                          | hdog                                                                    |  |  |  |  |
| D.S NSD:0x480B422C                          | : %LE %Long 0xe0f87 ; Configure the eMMC clock.<br>; LE = little endian |  |  |  |  |
| <b>BREAK.RESet</b>                          |                                                                         |  |  |  |  |
| <b>FLASHFILE.RESet</b>                      |                                                                         |  |  |  |  |
|                                             |                                                                         |  |  |  |  |
| ; Base address of <b>FLASHFILE.CONFIG 0</b> | the eMMC controller in the OMAP4430                                     |  |  |  |  |

```
; Specify the eMMC Flash programming algorithm and where it runs in
; the target RAM. <code_range>
                                <data range>
                                                           <file>
 FLASHFILE.TARGET 0x40301000++0x1FFF 0x40303000++0x1FFF
                               ~~/demo/arm/flash/byte/emmc omap.bin
; Check the access to the eMMC Flash device
; by getting the manufacturer ID and the device ID.
 FLASHFILE.GETID
 DIALOG.YESNO "Program flash memory?"
 ENTRY & progflash
 IF & progflash
 (; Erase Flash.
   FLASHFILE.ERASE 0x0--0xFFFFFF
  ; Write Flash.
   FLASHFILE.LOAD * 0x0
 ; Verify Flash.
   FLASHFILE.LOAD * 0x0 /ComPare
 )
 ; Display a hex-dump of the eMMC Flash starting at 0x0.
 FLASHFILE.DUMP 0x0
```

```
ENDDO
```

## Example 2

| CPU:                      | DM365                                                   |
|---------------------------|---------------------------------------------------------|
| eMMC Flash:               | Numonyx, NAND16GXH is connected to the MMC0 controller. |
| SDRAM:                    | 0x80002000                                              |
| eMMC Controller Register: | 0x01D11000                                              |

SYStem.Down SYStem.JtagClock 1Mhz SYStem.RESet SYStem.CPU DM365 SYStem.o.rb off SYStem.JtagClock 1Mhz SYStem.mode go wait 1.s if run() break ; Enable for the eMMC. Data.Set 0x1C48018 %Long 0x4000000 ; Enable for MMC0 controller ; Configure eMMC CLK. Data.Set 0x01D11004 %Long 0x0117 ; MMC CLK Data.Set 0x01D11000 %Long 0x0007 ; MMC\_CTL Data.Set 0x01D11000 %Long 0x0000 ; MMC CTL FLASHFILE.RESet Break.RESet ; Base address of the eMMC controller in the DM365. FLASHFILE.CONFIG 0x01D11000 , , ; Specify the eMMC Flash programming algorithm and where it runs in ; the target RAM. <code range> <file> <data range> FLASHFILE.TARGET 0x80002000++0x1FFF 0x80004000++0x1FFF ~~/demo/arm/flash/byte/emmc dm365.bin ; Check the access to the eMMC Flash device ; by getting the manufacturer ID and the device ID. FLASHFILE.GETID DIALOG.YESNO "Program flash memory?" ENTRY & progflash IF & progflash (; Erase FLASH.

FLASHFILE.ERASE 0x0--0xFFFFFF

```
; Write Flash.
FLASHFILE.LOAD * 0x0
; Verify Flash.
FLASHFILE.LOAD * 0x0 /ComPare
)
; Display a hex-dump of the eMMC Flash starting at 0x0.
FLASHFILE.DUMP 0x0
ENDDO
```

# FLASH Programming via Boundary Scan

The **BSDL** commands of TRACE32 are used to program external FLASH memories via boundary scan. Important BSDL-specific steps are:

- Check that the bypass mode works.
- Check that the IDCODE matches.
- Define the FLASH pin connection.
- Enable eMMC FLASH programming via boundary scan and define the flash type.

eMMC FLASH programming then continues with the **FLASHFILE** commands described in this manual. The following PRACTICE script (\*.cmm) illustrates the BSDL-specific steps by way of this example for the MMC protocol:

CPU: AT91SAM3U4 eMMC FLASH: Numonyx, NAND16GXH Pin connection: MMC\_CLK: Port A3 MMC\_CMD: Port A4 MMC DAT0: Port A5

```
SYStem.JtagClock 15.Mhz
                                ; set JTAG clock
                                ; reset boundary scan configuration
BSDL.RESet
BSDL.FILE ./sam3u4e lqfp144.bsd ; load the required BSDL file
BSDL.HARDRESET
                                ; toggle TRST N pin
BSDL.SOFTRESET
                                 ; do a sequential JTAG reset
                                ; check, if BYPASS mode works
IF BSDL.CHECK.BYPASS()
(
  IF BSDL.CHECK.IDCODE()
                                ; check, if the IDCODE matches
   BSDL.FLASH.IFDefine RESet ; reset the boundary scan flash
                                 ; configuration
   BSDL.FLASH.IFDefine MMC 1. 1. ; define boundary scan flash
                                 ; interface:
                                 ; - protocol: MMC
                                 ; - MMC flash memory connected to
                                    IC1 of the boundary scan chain
                                 : - data with is 1 bit
   BSDL.FLASH.IFMAP CLK PA3 ; map generic MMC pin CLK to port PA3
   BSDL.FLASH.IFMAP CMD PA4
                                ; map generic MMC pin CMD to port PA4
   BSDL.FLASH.IFMAP DAT0 PA5
                                ; map generic MMC pin DATO to port PA5
   BSDL.FLASH.INIT SAFE
                                ; Initialize boundary scan chain to
                                 ; safe values according to
                                 : SAFE state from BSDL file
                                ; Enable flash programming
   FLASHFILE.BSDLaccess ON
                                 ; via boundary scan
   FLASHFILE.BSDLFLASHTYPE EMMC ; define flash type
   FLASHFILE.GETID
                                 ; get the MMC flash memory ID
   ; continue with flash programming, e.g.
    ; FLASHFILE.DUMP 0x0
   ; FLASHFILE.ERASE 0x0--0xFFFFF
    ; FLASHFILE.LOAD * 0x0
   )
)
ENDDO
```